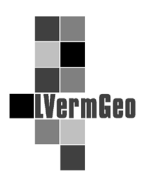

## Beschreibung der Druckfunktion von großformatigen Präsentationsausgaben im Geodatendienst Liegenschaftskataster (GDD LiKat)

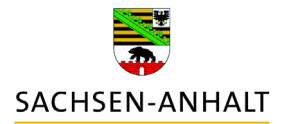

Stand: 01/2018

Im Geodatendienst Liegenschaftskataster (GDD LiKat) besteht für einzelne Zugänge die Möglichkeit, die Auszüge aus dem Liegenschaftskataster und die Auszüge aus dem Geobasisinformationssystem neben den Formaten DIN A3 und DIN A4 auch Großformate DIN A2, DIN A1 und DIN A0 zu drucken. Für Auszüge in den Formaten DIN A2, DIN A1 und DIN A0 wählen Sie nach der Selektion eines Flurstückes die Produkte mit der Klammerergänzungsangabe (Plot).

Folgende Schritte sind zu tätigen:

1. Flurstück über Werkzeugleiste "Auswahl" markieren.

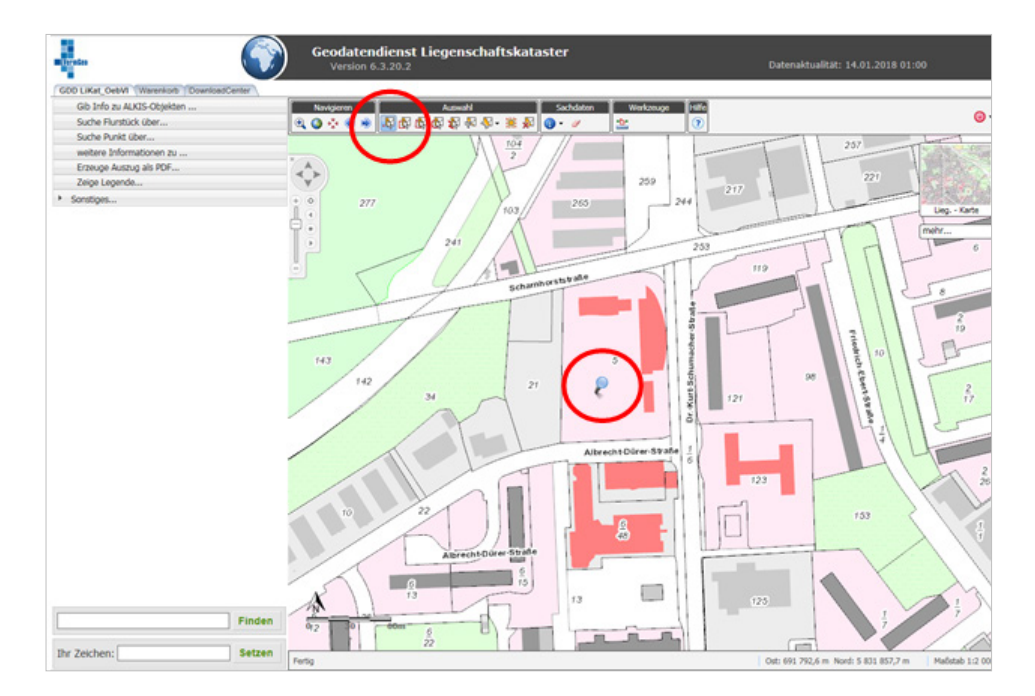

- 2. In der Menüleiste Erzeuge Auszug als PDF "Liegenschaftskarte" auswählen
- 3. Art der Auszüge in der Produktklasse auswählen und ein Produkt definieren. Die großformatigen Auszüge finden sich unter den Produkten mit entsprechender Klammerergänzungsangabe (Plot). Im Anschluss Format und Maßstab festlegen.

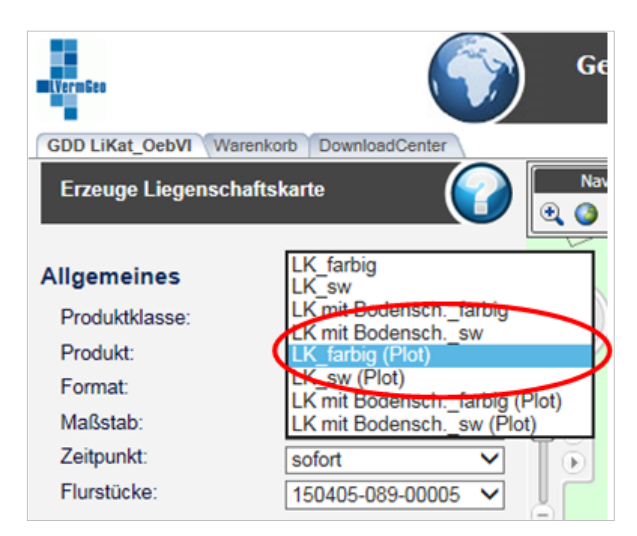

4. Zur Vermeidung von Timeoutabbrüchen ist ausschließlich die Erzeugung über den Warenkorb und die Downloadfunktion für die Produktion zu verwenden.

| VermGeo                                              |                      |
|------------------------------------------------------|----------------------|
| GDD LiKat_OebVI Warenko                              | DownloadCenter       |
| Erzeuge Liegenschafts                                | karte                |
| Allgemeines                                          |                      |
| Produktklasse:                                       | Lieg.kataster V      |
| Produkt:                                             | LK_farbig (Plot) V   |
| Format:                                              | DINA2 Querformat V   |
| Maßstab:                                             | 1000                 |
| Zeitpunkt:                                           | In den Warenkorb     |
| Flurstücke:                                          | 150405-089-00005     |
| Form<br>Neuer Mittel                                 | ular anpassen + -    |
| Drehwinkel:                                          | << < 0 > >>          |
| Rahmenbeschriftung                                   |                      |
| Gemarkung Stendal, Flu<br>Ihr Zeichen:<br>Zus. Text: | r 89, Flurstück(e) 5 |
|                                                      | 0                    |
| (                                                    | Erzeugen Beenden     |

5. In den Reiter Warenkorb wechseln und Artikel auswählen, ggf. Lieferzeichen benennen und die Bestellung auslösen.

| WOS Warenkorb<br>Version 3.0.6.2                                                           |                                                                         |
|--------------------------------------------------------------------------------------------|-------------------------------------------------------------------------|
| LUKa(Colifit   Warnkoth   DominiadOeter \                                                  |                                                                         |
| Warenkorb Im Warenkorb finden Sie alle ausgewählten Artikel seit Ihrer letzten Bestellung. |                                                                         |
| LK_farbig (Plot) 150405-089-00005                                                          |                                                                         |
| Lieferangaben<br>Ihr Zeichen LVermGeo Standort-SDL ×                                       | Markierte Warenkorbpositionen löschen 👚<br>Gesamten Warenkorb löschen 👚 |
|                                                                                            | Bestellen<br>Waren bestellen                                            |
| Dopyright 2016 AED-SICAD Aktiengesellschaft                                                |                                                                         |
|                                                                                            |                                                                         |

6. In den Reiter DownloadCenter wechseln. Nach Bereitstellung (grüne Ampel) kann der Download (linkes Symbol auf der rechten Seite) vorgenommen werden. Das rechte Symbol enthält eine Protokolldatei.

| WOS DownloadCenter<br>Version 3.0.6.2                                                                                                    |                                                                                    |
|----------------------------------------------------------------------------------------------------|------------------------------------------------------------------------------------|
|                                                                                                    |                                                                                    |
| DownloadCenter                                                                                                    |                                                                                    |
| THE CONTRACTOR THERE I SHELLER ACCORDED DESCRIPTION.                                                                                                 |                                                                                    |
| In DomeouoCentes index de indextaleeer descellinger.                                                                                                 | ing                                                                                |
| In Connocidedente miner en un anderen besonningen. Ihre Aufträge ® Sortiert nach Aufträgsdatum O Sortiert nach Ihr Zeichen Automatische Aktualisieru | ing                                                                                |
| Ihr Aufträge  Sortiert nach Auftragsdatum  Sortiert nach Ihr Zeichen  Automatische Aktualisieru                                                      | ing<br><b>B</b> 1 MB B 854 B<br>Daten 1 unterladen<br>Marklerte Aufträge löschen ( |

## Hinweis:

Die Auszüge sind je nach Zugang zum Dienst ggf. gebührenpflichtig und werden automatisiert erfasst und in den gewohnten Abrechnungszyklen zur Nutzung des GDD LiKat abgerechnet.